## SOLICITAÇÃO DE HISTÓRICO ESCOLAR Base 14/05/2021

Informamos que a partir de 14/05/2021, a solicitação de histórico escolar deverá ocorrer através do link abaixo.

https://siiu.unifesp.br/login

Lembrando que para o aluno só poderá solicitar o documento, através do acesso à intranet (login e senha ) - informação já encaminhada quando da matrícula).

Segue o passo a passo para solicitar o histórico.

| The second state that investments and the contraction | months - + mmCho                                                                                                    | 1. m                   |
|-------------------------------------------------------|----------------------------------------------------------------------------------------------------|------------------------|
|                                                       | Transfer Automotive Automotive Au | R (outer -<br>So total |
|                                                       |                                                                                                    |                        |
|                                                       |                                                                                                    |                        |
|                                                       | Shilitian                                                                                                    |                        |
|                                                       | ¥                                                                                                    |                        |
| 6                                                     | Consultar histórico                                                                                                    |                        |
|                                                       |                                                                                                    |                        |
| -<br>                                                 | <b>6</b> 7                                                                                                    | -                      |

## Atenção:

- 1-O aluno poderá fazer a impressão do documento;
- 2-A assinatura é com o código de autenticidade vide exemplo abaixo:

Declaração emitida em 14/05/2021 às 13:12:52 (Horário de Brasília), sob o código

DIAN:042S:DOWG:ZNTX. A autenticidade deste documento poderá ser confirmada no

endereço https://www.unifesp.br/verificacao-de-autenticidade com as informações acima de

data, hora e código.

Lembrando que o documento com código de autenticidade, não necessita de assinatura física.

Como solicitar acesso à intranet e aos dados acadêmicos.

## ACESSO AOS DADOS ACADÊMICOS e E-MAIL INSTITUCIONAL / (intranet):

Acessar o link abaixo e escolher uma das formas de contato com o DTI, informando o nº crachá e os dados pessoais - mesmo que seja ex-aluno da graduação da Unifesp.

Em caso de dúvida pedimos acessar a aba -Dúvidas frequentes

https://intranet.unifesp.br/

Fátima Eliane Sheila

Secretaria de Pós - Graduação e Pesquisa Universidade Federal de São Paulo - Campus Diadema Rua: São Nicolau, 210 5º andar - Diadema/Centro Tel: 4044-0500 Voip 3513